## Computing

## Wie kann ich in Java die Option zum automatischen Suchen von Updates verändern, wenn diese grau dargestellt wird bzw. sich nicht anklicken lässt?

- Wird die Option im **Java Control Panel** grau dargestellt bzw. lässt sie sich nicht anklicken, dann wurde die Java-Konfiguration ohne **Administratorrechte** ausgeführt.
- Schließen Sie das Java Control Panel.
- Klicken Sie auf den Windows-Button, wählen Sie den Menü-Punkt Alle Programme - Javaaus und führen Sie auf Configure Java oder Java konfigurieren einen Rechtsklick aus.
- Alternativ: Klicken Sie auf den Windows-Button, geben Sie den Befehl Java ein und führen Sie auf Configure Java oder Java konfigurieren einen Rechtsklick aus.
- Wählen Sie im auftauchenden Popup-Menü den Eintrag **Als Administrator ausführen** aus (ggf. müssen Sie nun Ihren Benutzernamen und Ihr Passwort eingeben).
- Es öffnet sich das Java Control Panel.
- Wenn Sie nun auf den Reiter Update wechseln, wird die Option Automatisch nach Updates suchen nicht mehr grau dargestellt und Sie können diese verändern.

Eindeutige ID: #1121 Verfasser: Christian Steiner Letzte Änderung: 2015-08-20 12:40

der.de/content/1/122/de/wie-kann-ich-in-java-die-option-zum-automatischen-suchen-von-updates-veraendern-wenn-diese-grau-dargestellt-wird-bzw-